## Finding and Printing your UCCs:

Filings may be found and printed several ways in this system. All archived filings may be printed for free at a later date by any entity user.

Note: the UCC system uses popup windows. We recommend "always allowing" the windows in the UCC system to open. This will aid in finding your filings.

 The user may print a UCC1 or UCC3 filing from the Monetary Receipt Details page displayed immediately after payment is complete by clicking on the mage button.

| Uniform Commercial Code (UCC)<br>Production Extranet       Home   Site Map   Help   Account   Log Off         Version 2.0       Entities         Entities       Filings         Financials       Your Cart         User Help         Path: Home >Entities Menu >Entity Search >Entity Details > Receipt Detail         System Status: Normal Business Day         MONETARY RECEIPT #30999 DETAILS |                                           |                                       |                                     |                                        |  |  |  |
|----------------------------------------------------------------------------------------------------|-------------------------------------------|---------------------------------------|-------------------------------------|----------------------------------------|--|--|--|
|                                                                                                    | General Information                       | Downloadable Supporting Documents [0] |                                     |                                        |  |  |  |
| Referenced Entity:                                                                                                    | Farmers Bank And Trust ?                  | Type File D                           | )escription                         | Size Date                              |  |  |  |
| Referenced Funding:                                                                                                    | 2 - Albert 🛜                              | Record Modification Information       |                                     | nformation                             |  |  |  |
| Prepaid Account Record<br>Code:                                                                                                    | 8                                         | Originally Entered:                   | 07/12/2018 1:16:                    | 28pm                                   |  |  |  |
| Payment Method:                                                                                                    | PREPAID - Prepaid Account                 |                                       | by: Susan Englis                    | h ?                                    |  |  |  |
| Receipt Description:                                                                                                    | UCC-1 Regular Filing                      | ¢                                     | Ph: (913)402-725                    | 57 ext: 5561                           |  |  |  |
| Receipt Amount:                                                                                                    | \$10.00                                   | Last Updated:                         | 07/16/2018 8:35:<br>by: System Cont | 34am<br>rol Liser Ph: 785-296-3171     |  |  |  |
|                                                                                                    | Payment Information                       | Payment Verified:                     | 07/12/2018 1:16:                    | 29pm                                   |  |  |  |
| Payport Reference Code:                                                                                                    | 97PN000000595                             | 0                                     | by: System Cont                     | rol User Ph: 785-296-3171              |  |  |  |
| Purchased Item(s):                                                                                                    | UCC-1 Filing #115323966 UCC-1 Image       | Sent to STO:                          | by: Dessa Steph<br>dessa.stephenso  | usam<br>enson Ph: 296-4564<br>n@ks.gov |  |  |  |
|                                                                                                    |                                           |                                       |                                     |                                        |  |  |  |
|                                                                                                    |                                           |                                       | Available Opti                      | ions                                   |  |  |  |
| Fee Records Connected to Receipt #3099                                                                                                    |                                           |                                       |                                     |                                        |  |  |  |
|                                                                                                    | Total Records Found: 1 Showing: 1 - 1     |                                       |                                     |                                        |  |  |  |
|                                                                                                    | Code   Description                        | Action Type                           | Δ                                   | mount                                  |  |  |  |
|                                                                                                    | 7089 UCC1 Filing ( Thompson, Dillon Marsh | nall) U1_REGULA                       | R                                   | \$10.00                                |  |  |  |
| Notes For This Record and Other Related Records Current View Level: ALL Table None                                                                                                    |                                           |                                       |                                     |                                        |  |  |  |
| Return to System Main Menu         Return to System Entities Menu         Return to Entity Table Search Criteria Entry         Return to Entity Table Search Result List         Return to Entity #103500 Details                                                                                                    |                                           |                                       |                                     |                                        |  |  |  |
| Currently logged in as Karen Clark - External User natme account                                                                                                    |                                           |                                       |                                     |                                        |  |  |  |

2. The user may click on the account button to the upper right or bottom right of the screen to go to the user's account. All filings by the user will be displayed at the bottom of the user account screen under "Archived Orders for Your Account" with the most recent filings displayed first.

Click on any filing to open and display an option to view the image from the Monetary Receipt Details Page (see #1 above).

| iome > User Pro<br>Status: Normal                            | dile<br>Business Day                                                                                                    |                                                                                                    |                                                                                                    | Date<br>7                                                                                                    | Thursday, January 1<br>opeka, KS Time: 12:2                                                                                                    |  |
|--------------------------------------------------------------|----------------------------------------------------------------------------------------------------|----------------------------------------------------------------------------------------------------|----------------------------------------------------------------------------------------------------|----------------------------------------------------------------------------------------------------|----------------------------------------------------------------------------------------------------|--|
|                                                              | 110103324                                                                                                    |                                                                                                    |                                                                                                    |                                                                                                    |                                                                                                    |  |
|                                                              |                                                                                                    | YOUR US                                                                                                    | ER ACCOUNT                                                                                                    |                                                                                                    | 7010729556171 - S.S.                                                                                                    |  |
| General Information                                          |                                                                                                    |                                                                                                    | Reco                                                                                                    | Record Modification Information                                                                                        |                                                                                                    |  |
| Jser Full Name:                                              | Karen C                                                                                                    | Jark - External User                                                                                                    | Originally Entered:                                                                                                    | 10/26/2017 5:22:08pm                                                                                                   | 1                                                                                                    |  |
| User Title:                                                  | Karen C                                                                                                    | lark - External User                                                                                                    | The second second second second                                                                                                    | by: Karen Clark Ph: 296-1848                                                                                           |                                                                                                    |  |
| ser Operator Id: KSUCCBETATEST+KARENC@GMAIL COM              |                                                                                                    | Last Hedelade                                                                                                    | karen ciark@ka.gov                                                                                                    |                                                                                                    |                                                                                                    |  |
| er Password Reset Pin:                                       |                                                                                                    | 641944-9420412-2420-2 <del>52</del> 94-64-125521                                                                                                    | Last updated:                                                                                                    | by: Karen Clark Phr 296-1848                                                                                           |                                                                                                    |  |
| Notification Settings: No automatic notifications requested  |                                                                                                    |                                                                                                    | karen clark@ks.gov                                                                                                    |                                                                                                    |                                                                                                    |  |
| tailing Address:                                             | illing Address: Memorial Hall 1st Floor                                                                                                    |                                                                                                    | 1                                                                                                    | User Status Information                                                                                                |                                                                                                    |  |
| Topeka, KS 66612                                             |                                                                                                    | KS 66612                                                                                                    | User Status:                                                                                                    | Active                                                                                                    |                                                                                                    |  |
| ess Country Co                                               | de: USA - C                                                                                                    | ountry Of United States Of America                                                                                                    | Care Sunda.                                                                                                    | Uner statung.                                                                                                    |                                                                                                    |  |
| Email Address: ksuccbe                                       |                                                                                                    | titest+kwenc@gmail.com                                                                                                    |                                                                                                    | Available Options                                                                                                    |                                                                                                    |  |
| Phone Number: 785-296-4564                                   |                                                                                                    | -4564                                                                                                    |                                                                                                    | Modify Your User Profile                                                                                               |                                                                                                    |  |
| tity Access Leve                                             | VICW                                                                                                    |                                                                                                    | 3                                                                                                    | Change Logi Colen Labora                                                                                               | P-0-14                                                                                                    |  |
| COMPANY CITING                                               | Ver End                                                                                                    |                                                                                                    |                                                                                                    |                                                                                                    |                                                                                                    |  |
|                                                              | Kes Ent                                                                                                    | Ry 🚺                                                                                                    |                                                                                                    |                                                                                                    |                                                                                                    |  |
|                                                              | Kes En                                                                                                    | ay 🔛                                                                                                    |                                                                                                    |                                                                                                    |                                                                                                    |  |
|                                                              | K Kos Ent                                                                                                    | aty 🚺                                                                                                    | ers for Your Account                                                                                                    |                                                                                                    |                                                                                                    |  |
|                                                              | Kcs Ent                                                                                                    | Archived Ord<br>Total Records For                                                                                                    | rrs for Your Account<br>and: 146 Showing: 1 - 10                                                                                                    |                                                                                                    |                                                                                                    |  |
| Gode V                                                       | Crider Date                                                                                                    | Archived Ord<br>Total Records For<br>Description                                                                                                    | ers for Your Account<br>and: 146 Showing: 1 - 10<br>Pay Method                                                                                                    | Amount                                                                                                    | Ref #                                                                                                    |  |
| Code •                                                       | Crider Date                                                                                                    | Archived Ord<br>Total Records For<br>Description<br>Unofficial Search                                                                                                    | ers for Your Account<br>and: 146 Showing: 1 - 10<br>Pay Method<br>ECHECK                                                                                              | Amount \$10.00                                                                                                    | Ref #<br>97AE00000383                                                                                                    |  |
| Code •                                                       | Crider Date<br>1/16/2018<br>1/16/2018                                                                                                    | Archived Ord<br>Total Records For<br>Octorotion<br>Unofficial Search<br>Secured Party Search                                                                                                    | rn for Your Account<br>and: 146 Showing: 1 - 10<br>Pay Monool<br>ECHECK<br>ECHECK                                                                                     | Amount<br>\$10.00<br>\$159.00                                                                                          | Ref #<br>97AE00000363<br>97AE00000382                                                                                                    |  |
| Code 1908<br>1908<br>1905<br>1243                            | Order Date<br>1/16/2018<br>1/16/2018                                                                                                    | Archived Ord<br>Total Records For<br>Occardition<br>Unofficial Search<br>Secured Party Search<br>Unofficial Search                                                                                                    | rn for Your Account<br>and: 146 Showing: 1 - 10<br>Pay Metroo<br>ECHECK<br>ECHECK<br>PREPAID<br>DREPAID                                                               | Amount<br>\$10.00<br>\$150.00<br>\$10.00                                                                               | Ref #<br>97AE000000383<br>97AE000000382<br>97PN000000531                                                                                                    |  |
| Code  1908 1905 1243 1234                                    | Order Date<br>1/16/2018<br>1/16/2018<br>1/04/2018<br>1/04/2018                                                                               | Archived Ord<br>Total Records For<br>Describion<br>Unofficial Search<br>Unofficial Search<br>Unofficial Search<br>Unofficial Search<br>Unofficial Search                                                                                                    | Ind: 146 Showing: 1 - 10<br>Pay Method<br>ECHECK<br>ECHECK<br>PREPAID<br>PREPAID<br>ECHECK                                                                            | Amount<br>\$10.00<br>\$150.00<br>\$10.00<br>\$10.00<br>\$10.00                                                         | Ref #<br>97AE000000383<br>97AE000000382<br>97PN00000521<br>97PN00000522                                                                                     |  |
| Coole  1908 1905 1243 1234 1214 1214 1205                    | Order Date<br>1/16/2018<br>1/16/2018<br>1/04/2018<br>1/02/2018<br>1/02/2018                                                                  | Archived Ord<br>Total Records For<br>Describion<br>Unofficial Search<br>Unofficial Search<br>Unofficial Search<br>Unofficial Search<br>Unofficial Search<br>Prepaid Account Add Funds<br>UICC.1 Require Film                                                                                                    | rn for Your Account<br>ind: 146 Showing: 1 - 10<br>ECHECK<br>ECHECK<br>PREPAID<br>PREPAID<br>ECHECK<br>CREDCARD                                                       | Amount<br>\$10.00<br>\$150.00<br>\$10.00<br>\$10.00<br>\$500.00<br>\$10.00                                             | Rof#<br>97AE000000383<br>97AE000000382<br>97PN000000521<br>97PN000000522<br>97PN000000503                                                                   |  |
| Coole  1908 1905 1243 1234 1234 1214 1205                    | Order Date<br>1/16/2018<br>1/16/2018<br>1/04/2018<br>1/02/2018<br>1/02/2018<br>1/02/2018                                                     | Archived Ord<br>Total Records For<br>Upscription<br>Unofficial Search<br>Unofficial Search<br>Unofficial Search<br>Unofficial Search<br>Unofficial Search<br>Prepaid Account Add Funds<br>UCC-1 Regular Filing<br>UCC-1 Regular Filing                                                                                                    | Ind: 146 Showing: 1 - 10<br>Eay Method<br>ECHECK<br>ECHECK<br>PREPAID<br>PREPAID<br>ECHECK<br>CREDCARD<br>ECHECK                                                      | Amount<br>\$10.00<br>\$150.00<br>\$10.00<br>\$10.00<br>\$500.00<br>\$10.00<br>\$10.00                                  | Ref#<br>97AE00000383<br>97AE00000082<br>97PN000000531<br>97PN00000503<br>2236231532<br>97AE00000058                                                         |  |
| Code  1908 1908 1905 1243 1234 1214 1206 1205 1205 1203      | Crider Date<br>1/16/2018<br>1/16/2018<br>1/02/2018<br>1/02/2018<br>1/02/2018<br>1/02/2018<br>1/02/2018                                       | Archived Ord<br>Total Records For<br>Description<br>Unofficial Search<br>Unofficial Search | Ind: 146 Showing: 1 - 10<br>Pay Motool<br>ECHECK<br>ECHECK<br>PREPAID<br>PREPAID<br>ECHECK<br>CREDCARD<br>ECHECK<br>ECHECK                                            | Amount<br>\$10.00<br>\$150.00<br>\$10.00<br>\$10.00<br>\$10.00<br>\$10.00<br>\$10.00                                   | Ref #<br>97AE00000383<br>97AE00000382<br>97PN000000531<br>97PN00000503<br>2236231532<br>97AE00000366<br>97AE00000365                                        |  |
| Codo  1908 1905 1243 1234 1214 1206 1205 1203 1201           | Order Date<br>1/16/2018<br>1/16/2018<br>1/02/2018<br>1/02/2018<br>1/02/2018<br>1/02/2018<br>1/02/2018<br>1/02/2018                           | Archived Ord<br>Total Records For<br>Description<br>Unofficial Search<br>Secured Party Search<br>Unofficial Search<br>Unofficial Search<br>Unofficial Search<br>Prepaid Account Add Funds<br>UCC-1 Regular Filing<br>UCC-1 Regular Filing<br>UCC-1 Regular Filing<br>UCC-1 Regular Filing                                                                                                    | Ind: 146 Showing: 1 - 10<br>Pay Motoco<br>ECHECK<br>ECHECK<br>PREPAID<br>PREPAID<br>ECHECK<br>CREDCARD<br>ECHECK<br>ECHECK<br>PREPAID                                 | Ampunt<br>\$10.00<br>\$150.00<br>\$10.00<br>\$10.00<br>\$10.00<br>\$10.00<br>\$10.00<br>\$10.00<br>\$10.00             | RCIE<br>97AE000000383<br>97AE000000382<br>97PN000000531<br>97PN00000503<br>2236231532<br>97AE00000366<br>97AE000000365<br>97PN000000494                     |  |
| Cods  1908 1905 1243 1234 1234 1234 1205 1205 1203 1201 1176 | Order Date<br>1/16/2018<br>1/16/2018<br>1/04/2018<br>1/04/2018<br>1/02/2018<br>1/02/2018<br>1/02/2018<br>1/02/2018<br>1/02/2018<br>1/02/2018 | Archived Ord<br>Total Records For<br>Description<br>Unofficial Search<br>Unofficial Search<br>Unofficial Search<br>Unofficial Search<br>Unofficial Search<br>Unofficial Search<br>Prepaid Account Add Funds<br>UCC-1 Regular Filing<br>UCC-1 Regular Filing<br>UCC-1 Regular Filing<br>UCC-1 Regular Filing<br>UCC-1 Regular Filing                                                                                                    | ers for Your Account<br>and: 146 Showing: 1 - 10<br>ECHECK<br>ECHECK<br>PREPAID<br>PREPAID<br>ECHECK<br>CREDCARD<br>ECHECK<br>ECHECK<br>PREPAID<br>PREPAID<br>PREPAID | Amount<br>\$10.00<br>\$150.00<br>\$10.00<br>\$10.00<br>\$500.00<br>\$10.00<br>\$10.00<br>\$10.00<br>\$10.00<br>\$10.00 | Ref#<br>97AE00000363<br>97AE00000382<br>97PN000000531<br>97PN000000522<br>97PN000000056<br>97AE00000365<br>97AE00000365<br>97PN0000000494<br>97PN0000000494 |  |

3. The user may search all filings owned by the entity for free, including the user's own filings.

From the System Main Menu, go to Search Your Entity UCC Filings, enter whichever search criteria you have, and click the blue Search Filings button.

As long as the filing exists and the search criteria is sufficient to produce a result, you will be taken to the exact filing or a list of filings.

If you get the exact filing, scroll down to the Filing and Amendment Details Recorded for ... section and click on the view button to see the image.

If you get a list of filings, you may sort by clicking on the column headings. Click on the filing you want to be taken to the UCC1 or UCC3 filing details page.

| Uniform Commercial Code (UCC)<br>Production Extranet<br>Version 2.0<br>Filings Financials Your Cart User Help                                                                                                 |                                                                                                    |  |  |  |  |  |  |
|----------------------------------------------------------------------------------------------------|----------------------------------------------------------------------------------------------------|--|--|--|--|--|--|
| Path: Home >Filings Menu >Search Filings > UCC1 Details<br>System Status: Normal Business Day                                                                                                    | Date: Tuesday, July 17, 2018<br>Topeka, KS Time: 9:54:02am                                                                                                    |  |  |  |  |  |  |
| UCC1 FILING #115327835 DETAILS                                                                                                    |                                                                                                    |  |  |  |  |  |  |
| General Information                                                                                                    | Downloadable Supporting Documents [ 0 ]                                                                                                    |  |  |  |  |  |  |
| Referenced Entity: Centera Bank ?                                                                                                    | Type File Description Size Date                                                                                                    |  |  |  |  |  |  |
| Referenced Receipt: #3607 - UCC-1 Regular Filing ?                                                                                                    | Record Modification Information                                                                                                    |  |  |  |  |  |  |
| Type Of Filing: UCC-1 Regular Filing                                                                                                    | Originally Entered: 07/13/2018 2:36:36pm                                                                                                    |  |  |  |  |  |  |
| Current Filing Lapse Date: 7/13/2023                                                                                                    | by: Nancy Groth ? Ph: 620-649-2220                                                                                                    |  |  |  |  |  |  |
| Original Cost Of Filing: \$10.00                                                                                                    | Last Updated: 07/13/2018 2:36:36pm                                                                                                    |  |  |  |  |  |  |
| Debtor Information                                                                                                    | by: Nancy Groth Ph: 620-649-2220                                                                                                    |  |  |  |  |  |  |
| Code         Debtor Name         Debtor Address         Entry           581553         Kraisinger, James E         Po Box 68         7/13/201           Hugoton, KS 67951         Hugoton, KS 67951         1 | Payment Verification:         07/13/2018 2:36:36pm           8         by: Nancy Groth [2]         Ph: 620-649-2220           ntin@centerabank.com         ntin@centerabank.com |  |  |  |  |  |  |
| Secured Party Information                                                                                                    | Last Status Update: 07/13/2018 2:36:36pm                                                                                                    |  |  |  |  |  |  |
| Code         Sec Party Name         Sec Party Address         Entry           417834         Centera Bank         Pa Bax 39         7/13/201                                                                  | by: Nail 200 Point Print 20049-2220     nigicacenterabark.com                                                                                                    |  |  |  |  |  |  |
| Jailania, Ko 07070                                                                                                    | Available Options                                                                                                    |  |  |  |  |  |  |
|                                                                                                    | UCC1 Financing Statement Entry                                                                                                    |  |  |  |  |  |  |
| COOT - manual diatement Ling                                                                                                    |                                                                                                    |  |  |  |  |  |  |
| Collateral Recorded for UCC Filing #115327835                                                                                                    |                                                                                                    |  |  |  |  |  |  |
| PURCHASE MONEY SECURITY INTEREST 2018 CIRCLE D LIVESTOCK TRAILER VIN #4D3SG3228J1017148                                                                                                    |                                                                                                    |  |  |  |  |  |  |
| Filing and Amendment Details Recorded for UCC Filing #115327835                                                                                                    |                                                                                                    |  |  |  |  |  |  |
| Total Records Found: 1 Showing: 1 - 1                                                                                                    |                                                                                                    |  |  |  |  |  |  |
| Filing # Entry Timestamp Filing Typ<br>115327835 7/13/2018 2:36:36m Original Fili                                                                                                    | e Entry Type Pages Image                                                                                                    |  |  |  |  |  |  |
| 115327835 //13/2018 2:36:36pm Original Filing Online Entry 1 3008325                                                                                                    |                                                                                                    |  |  |  |  |  |  |
| Notes For This Record and Other Related Records                                                                                                    |                                                                                                    |  |  |  |  |  |  |
| Current View Level ALL Isble None                                                                                                    |                                                                                                    |  |  |  |  |  |  |